## Understanding process flows in REGIS

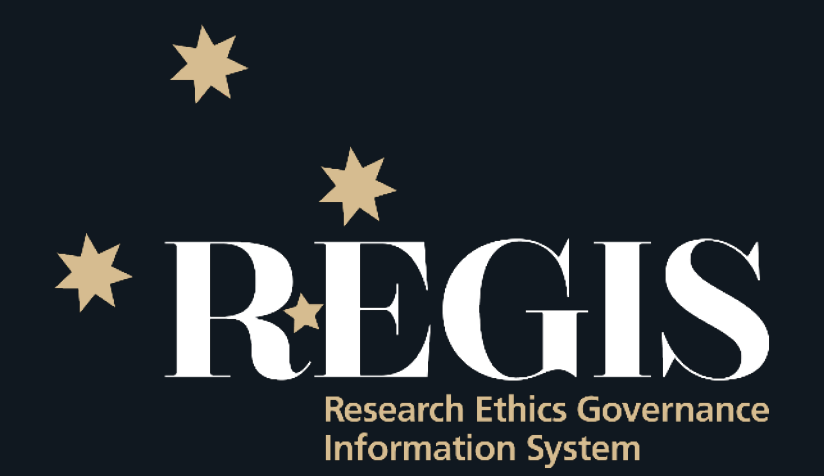

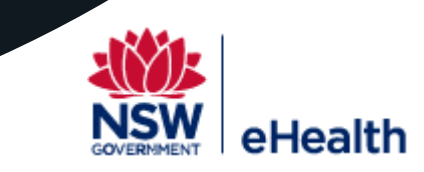

### Submission flows in REGIS

#### Initial submission to approval/authorisation

- <u>Completing Project Registration</u>
- <u>Completing the HREA/ETH</u>
- <u>Completing the SSA/STE</u>

#### Post approval Monitoring - Ethics is in REGIS

#### Completing a Notification of an amendment

- <u>Change CPI</u>, <u>Change PI</u> and <u>Change Admin</u>
- HREC Extension
- Add site
- <u>General</u>
- Submit a Progress Report/Milestone to a NSW/ACT HREC and NSW/TAS RGO
- Submit a Safety Report to a NSW/ACT HREC and NSW RGO SSI
- Safety Report Breach (under review)

### Post approval Monitoring Governance - Ethics in REGIS

#### Submit a Site Amendment General after NSW/ACT Ethics approval

### Post approval Monitoring Governance - Ethics is external to REGIS

- Completing a Site Amendment that requires an ethics approval
  - HREC Extension & Change CPI
  - General Amendment & Change PI
- Completing a Progress Report Milestone ethics external to REGIS (under review)

### Post approval Monitoring Governance - ethics not required

- Adding/Removing Site Admin contacts and submitters
- <u>Adding/Removing Local Site investigators</u> (under review)
- <u>Contract Changes from a previously approved amendment</u>
- Submit a Certificate of Currency Milestone to a NSW RGO (under review)
- Submit a Safety Report to NSW RGO when Ethics approved from another jurisdiction
  - SSI (under review)
  - Local Safety Event (under review)

### NSW/TAS Specific Acknowledgement Statement

- "This amendment notification has been provided to all NSW/TAS Health Site Research Governance Officers, all contact details have been updated, you are not required to submit any further documentation to any NSW/TAS Health Sites (listed in REGIS)."
- "Each authorised site in REGIS has been notified and will only contact you if they require more information. Please accept this notification on behalf of all NSW/TAS sites listed in the form."
- In September 2020, NSW released the governance post approval functionality in REGIS with a focus on improving researcher experience and streamlining processes by using the system to reduce duplication. This will be an overall improvement for researchers and research offices.
- A number of processes are now submitted by the Lead Site to the HREC and on approval the system manages the notification to all REGIS authorised sites (PIs, Admin Contacts and RGOs). The Ethics approval email includes a NSW Specific acknowledgement statement. One action across NSW e.g Change CPI, HREC extension, Clinical Trial Safety Notifications, HREC progress reports.
- A number of processes can now completed by one Site (any authorised site) on behalf of the other authorised sites in REGIS, the notification email includes a NSW Specific acknowledgement statement. One action for NSW sites. E.g. Clinical Trial Safety Notifications, HREC approved progress reports, updated certificate of currency.

# Application Flows

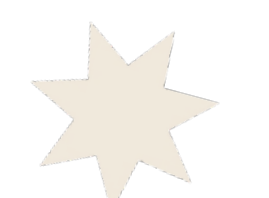

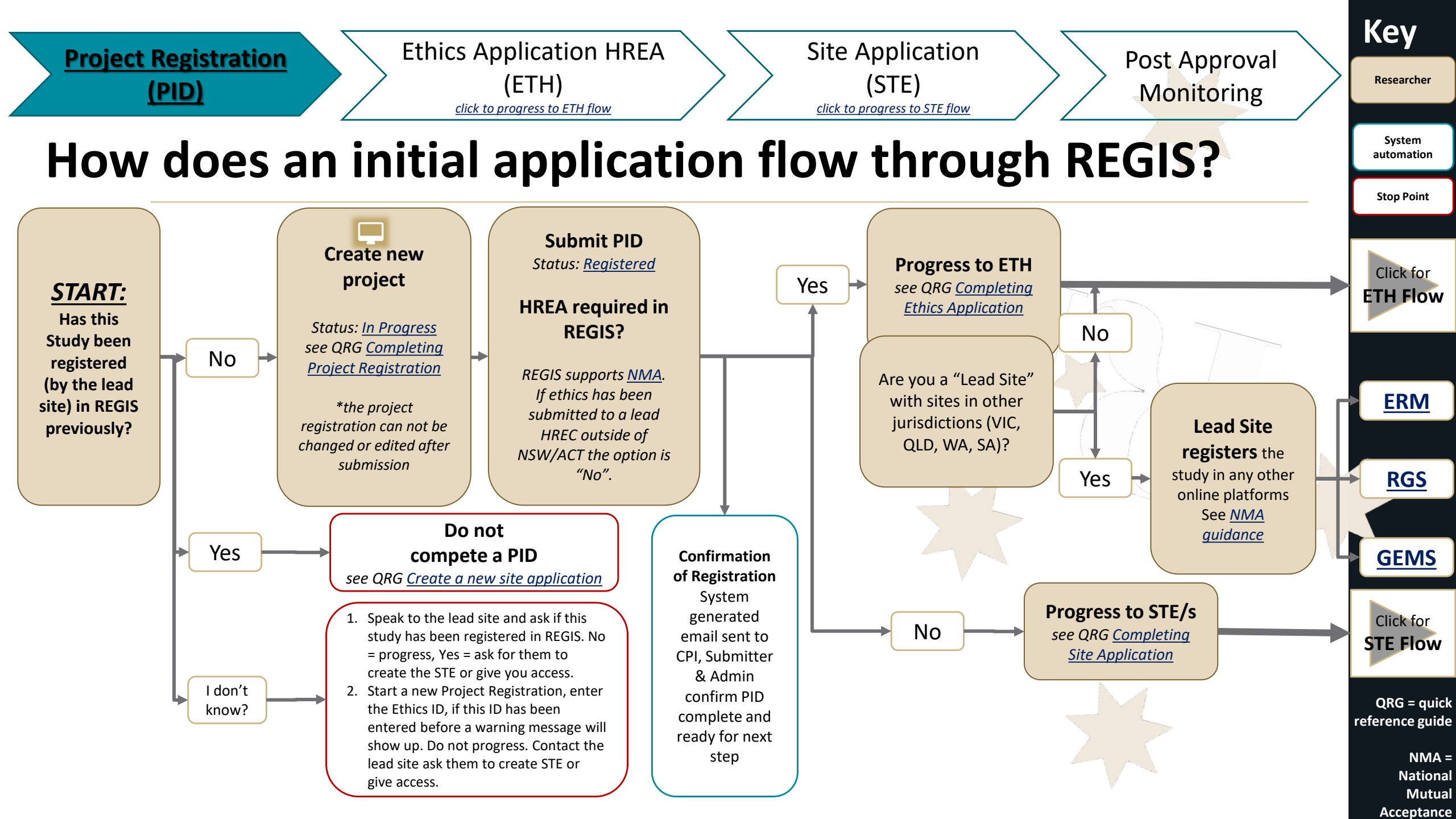

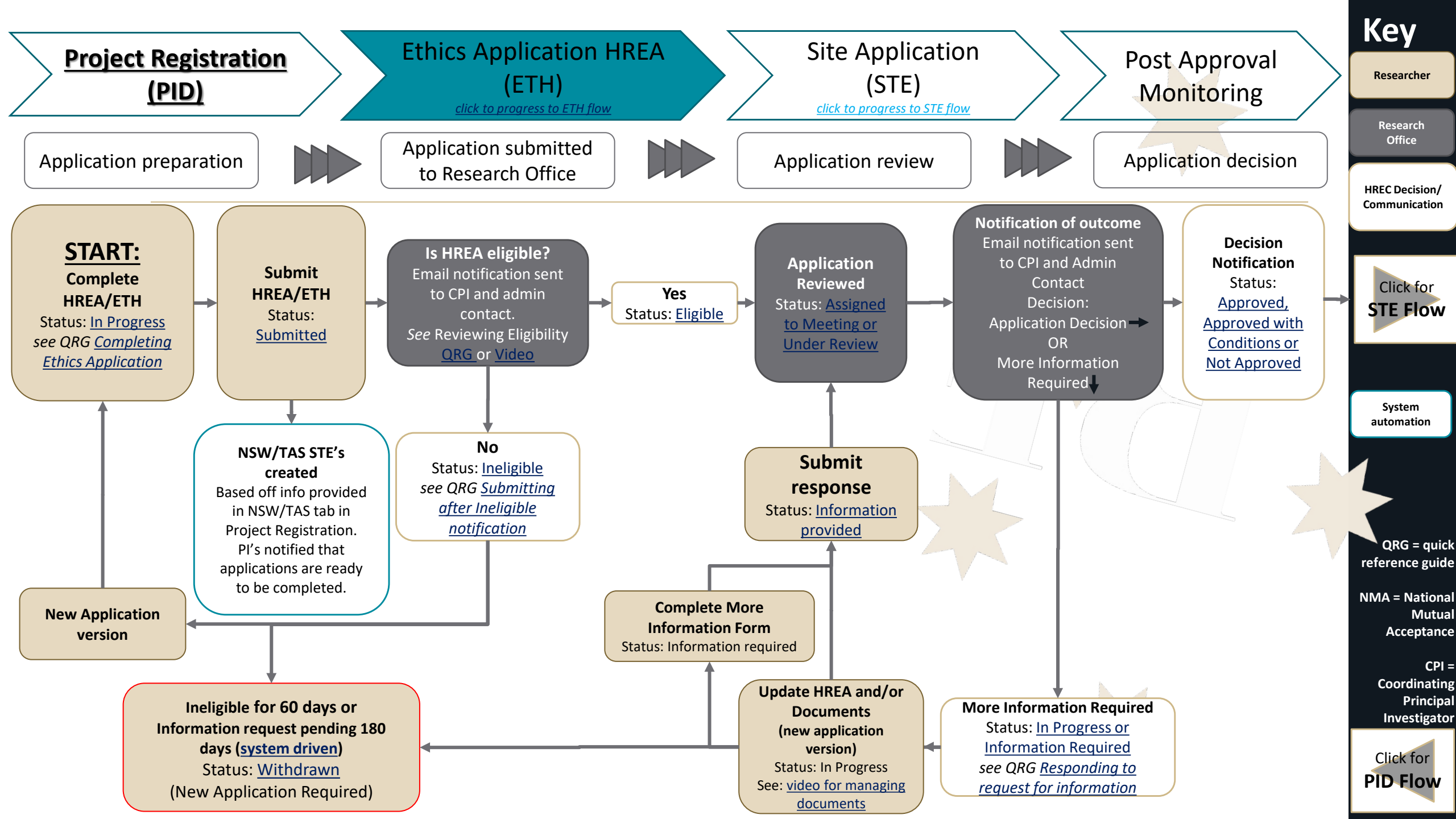

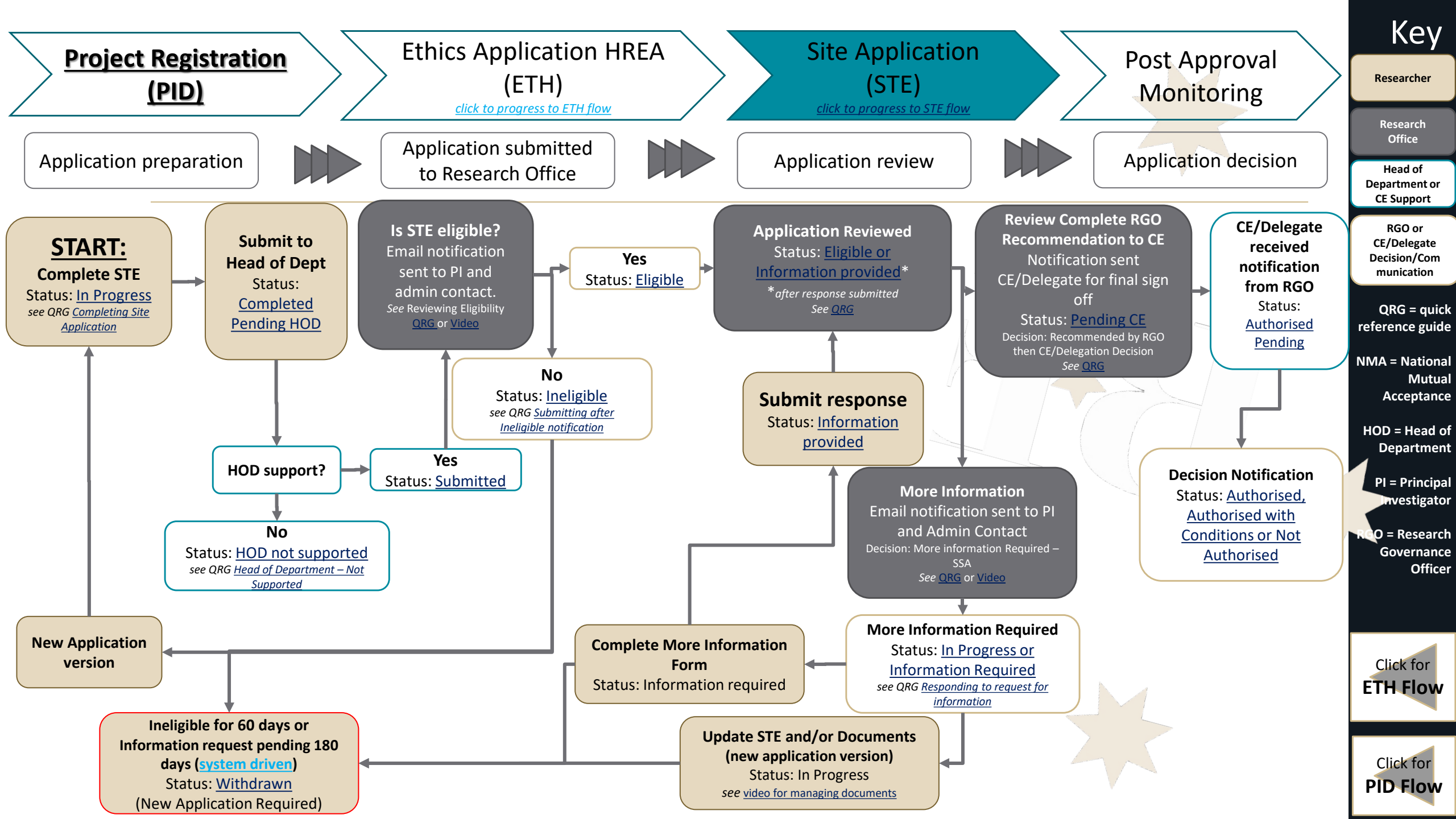

# Project Flows – Ethics Post Approval

#### Submit a General Amendment to a NSW/ACT HREC and NSW/TAS RGO

Form Name: Notification of an amendment to a research study

Researcher

Research Office

Definition: are those affecting the conduct, design or methodology of a trial and includes changes to: Study Protocol, Information previously given in the HREA, Information sheet(s) and consent form/s for participants or to any other supporting documentation for the study.

Resources available: Submitting Ethics Amendment (QRG & Video), Responding to a request for information (QRG & Video) and Submission Guideline (coming soon)

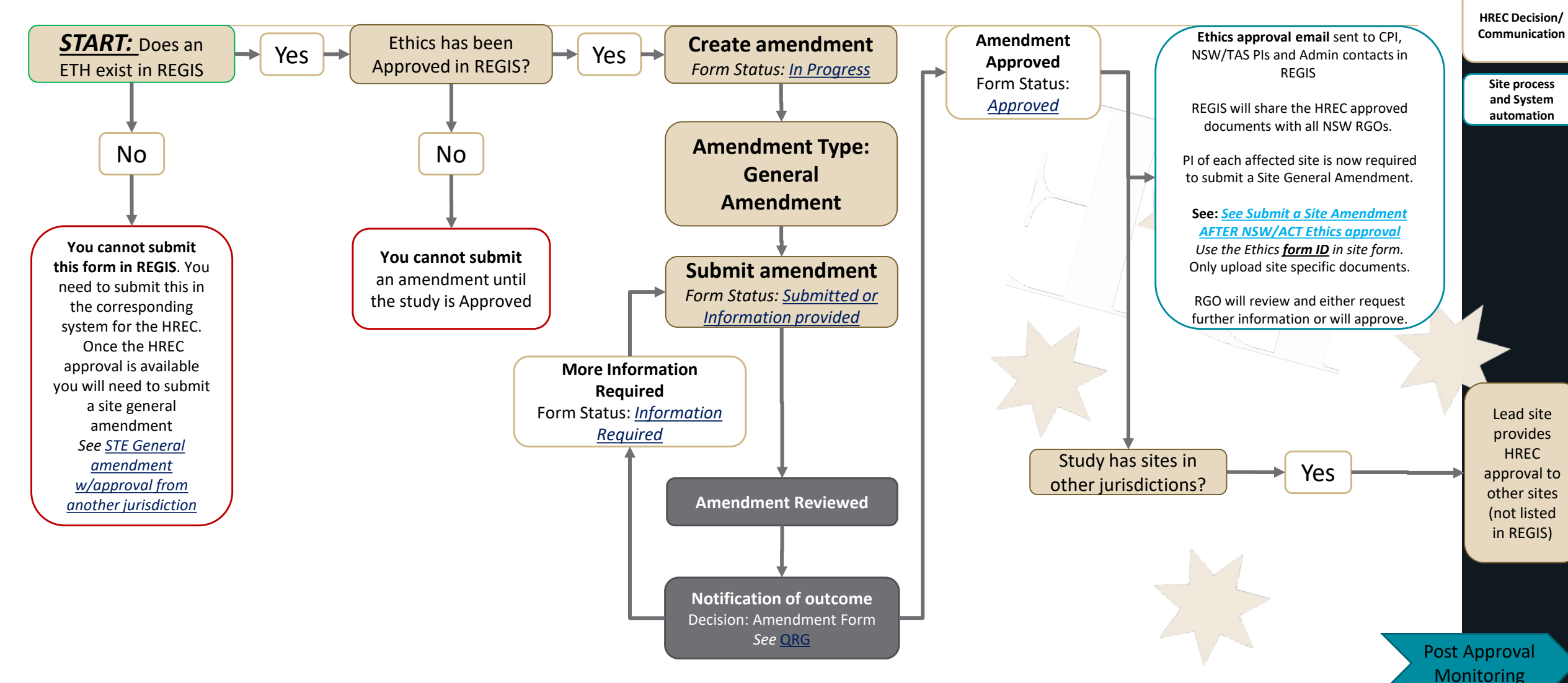

#### Submit a Change of CPI &/or PI Amendment to a NSW/ACT HREC and NSW RGO

Form Name: Notification of an amendment to an approved study

Researcher

Research Office

Definition: You are only required to notify the HREC of changes to the Coordinating Principal Investigator and/or site Principal Investigator(s). When changing the CPI it is likely that a change PI at a site will need to be submitted.

Resources available: Submitting Ethics Amendment (QRG & Video), Responding to a request for information (QRG & Video) and Submission Guideline (coming soon)

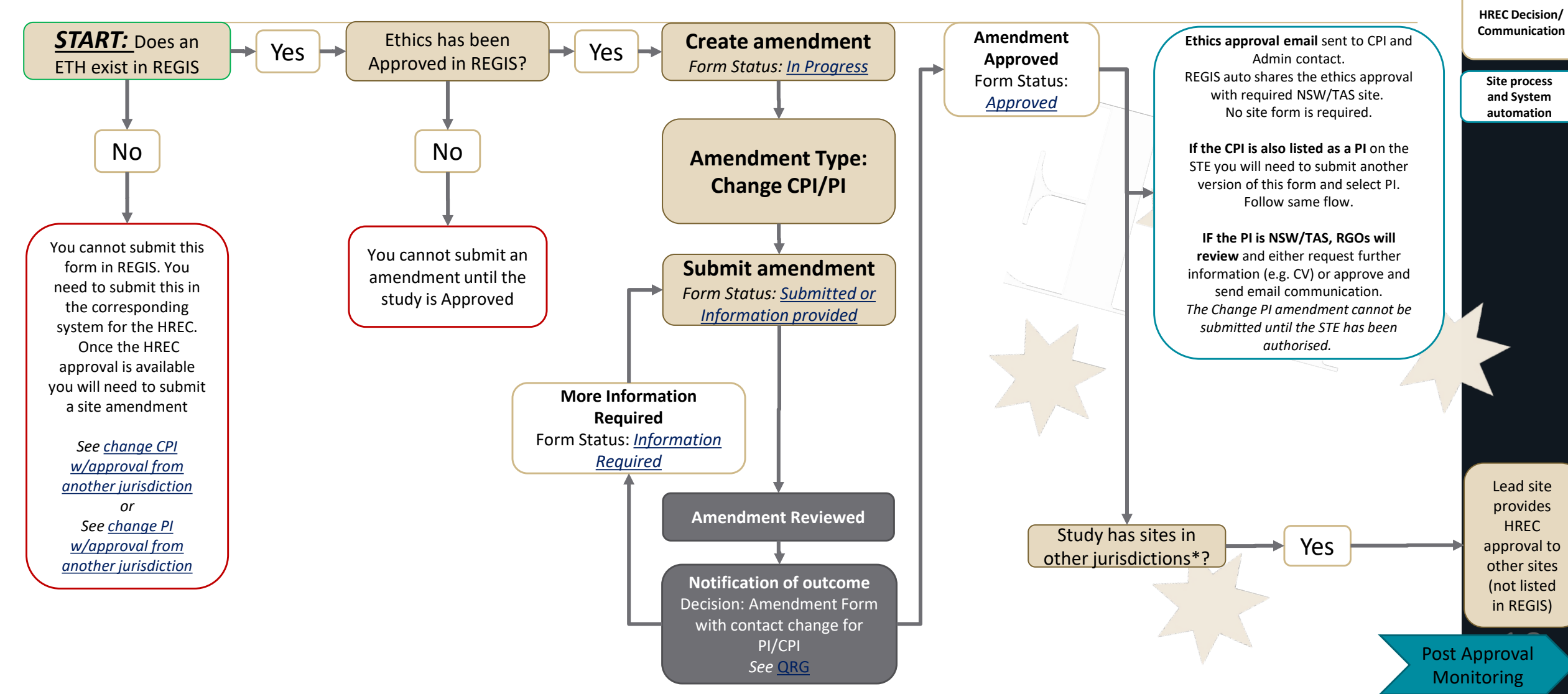

#### Submit an Add/Delete Admin Contact Amendment to a NSW/ACT HREC

Form Name: Notification of an amendment to an approved study

Definition: The Administration is the secondary role in REGIS to receive all system generated communications (emails). An Administration can also be delegated access roles such as Edit and Submit. This form is automated on submission and is not reviewed by a research office.

Resources available: Submitting Ethics Amendment (QRG & Video), Responding to a request for information (QRG & Video) and Submission Guideline (coming soon)

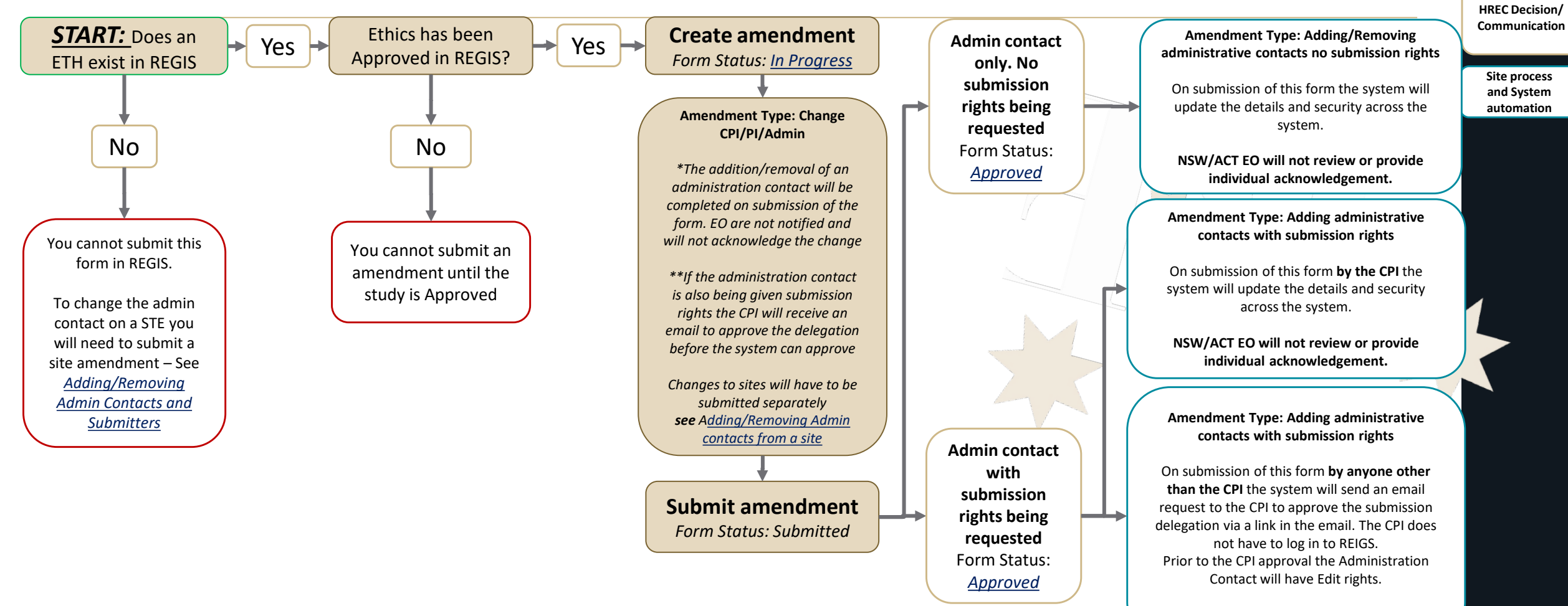

NSW/ACT EO will not review or provide individual acknowledgement.

Post Approval Monitoring

Researcher

Research Office

#### Submit an Amendment to extend the HREC approval to a NSW/ACT HREC and NSW/TAS RGO

Form Name: Notification of an amendment to an approved Study

Researcher

Research

Office

**Definition:** if a researcher/sponsor wishes to extend the project beyond the original period granted by the HREC. In NSW this is 5 years from the date of approval notification. Requests beyond 12 months should be discussed with the Research Office before submitting the request.

Resources available: Submitting Ethics Amendment (QRG & Video), Responding to a request for information (QRG & Video) and Submission Guideline (coming soon)

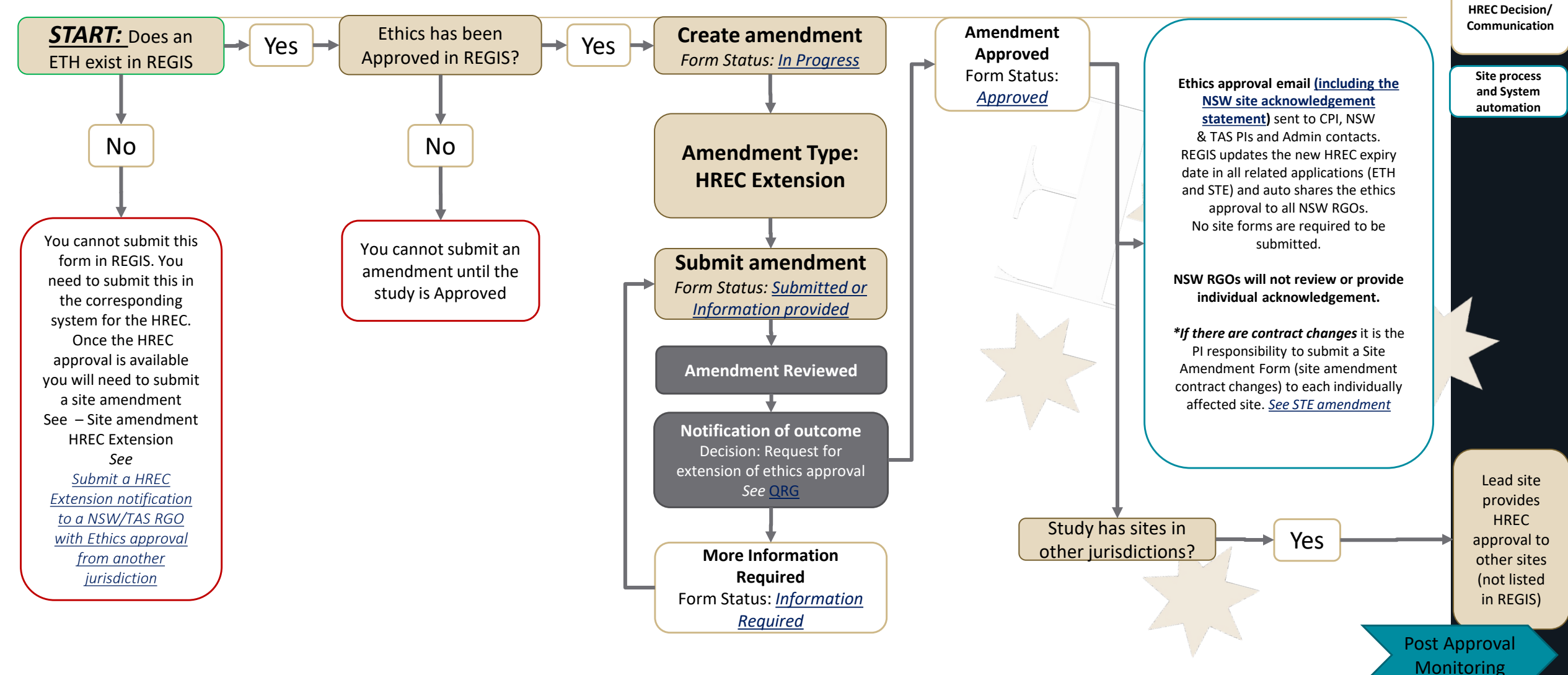

#### Submit an Addition of Site Amendment to a NSW/ACT HREC and NSW/TAS RGO

Form Name: Notification of an amendment to an approved study - Addition of New Site

Definition: You must update the study details of the additional site(s) and investigator(s) so that an SSA for new NSW or TAS sites to be generated and all new site investigators are notified. If the site being added is outside of NSW/TAS (e.g. VIC, QLD, SA, WA) the site application will need to be submitted through another application portal.

Researcher

Research

Office

Resources available: Submitting Ethics Amendment (QRG & Video), Responding to a request for information (QRG & Video) and Submission Guideline (coming soon)

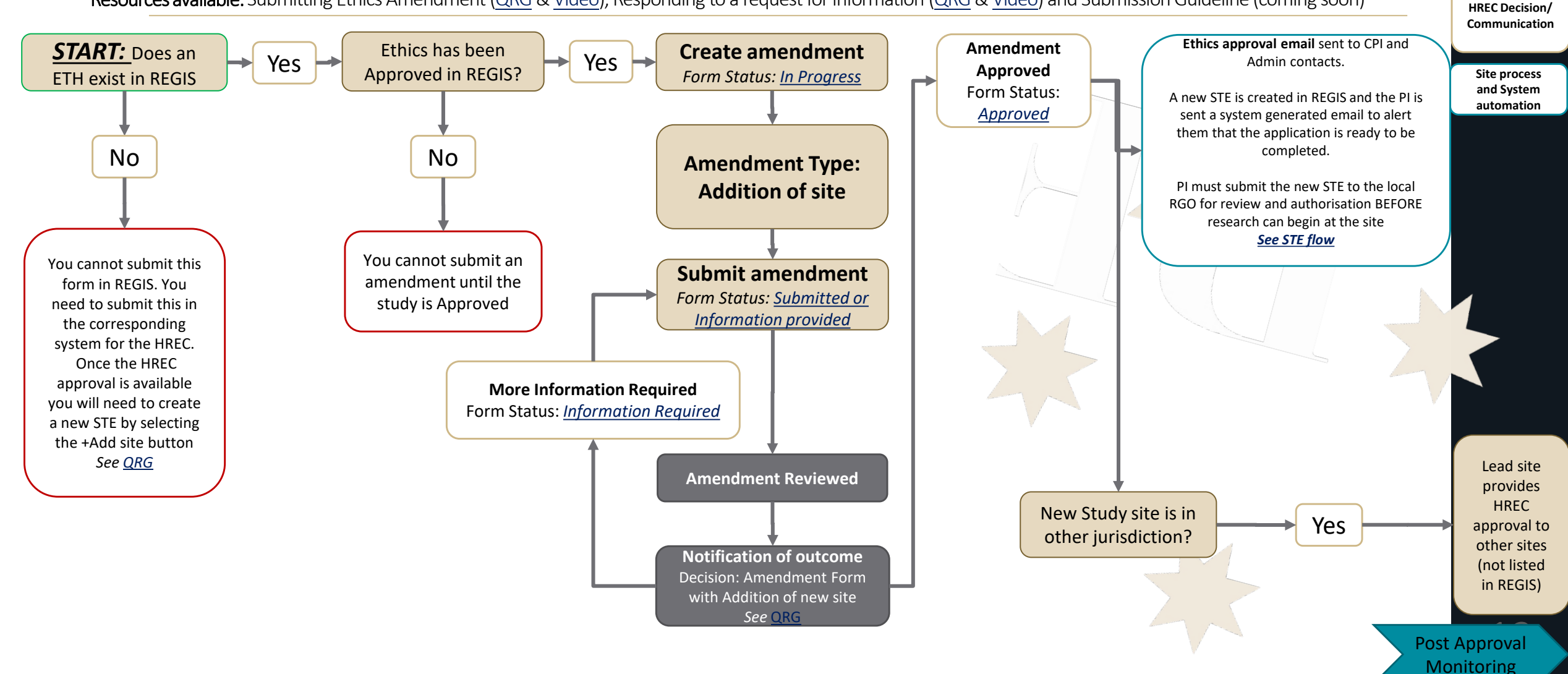

#### Submit a Progress/Final Report to a NSW/ACT HREC and NSW RGO

Milestone name: Progress Report

**Definition:** Progress Reports are a standard condition of HREC (Ethics) approval. At a minimum an annual progress report is submitted for review by the approving HREC. NSW/TAS have streamlined annual reporting where the Researcher is only required to fill out a single annual report form. In REGIS progress and final reports are processed through Milestones.

Researcher

Research

Office

Resources available: Submitting a Progress/Final Report (QRG & Video), and Submission Guideline (coming soon)

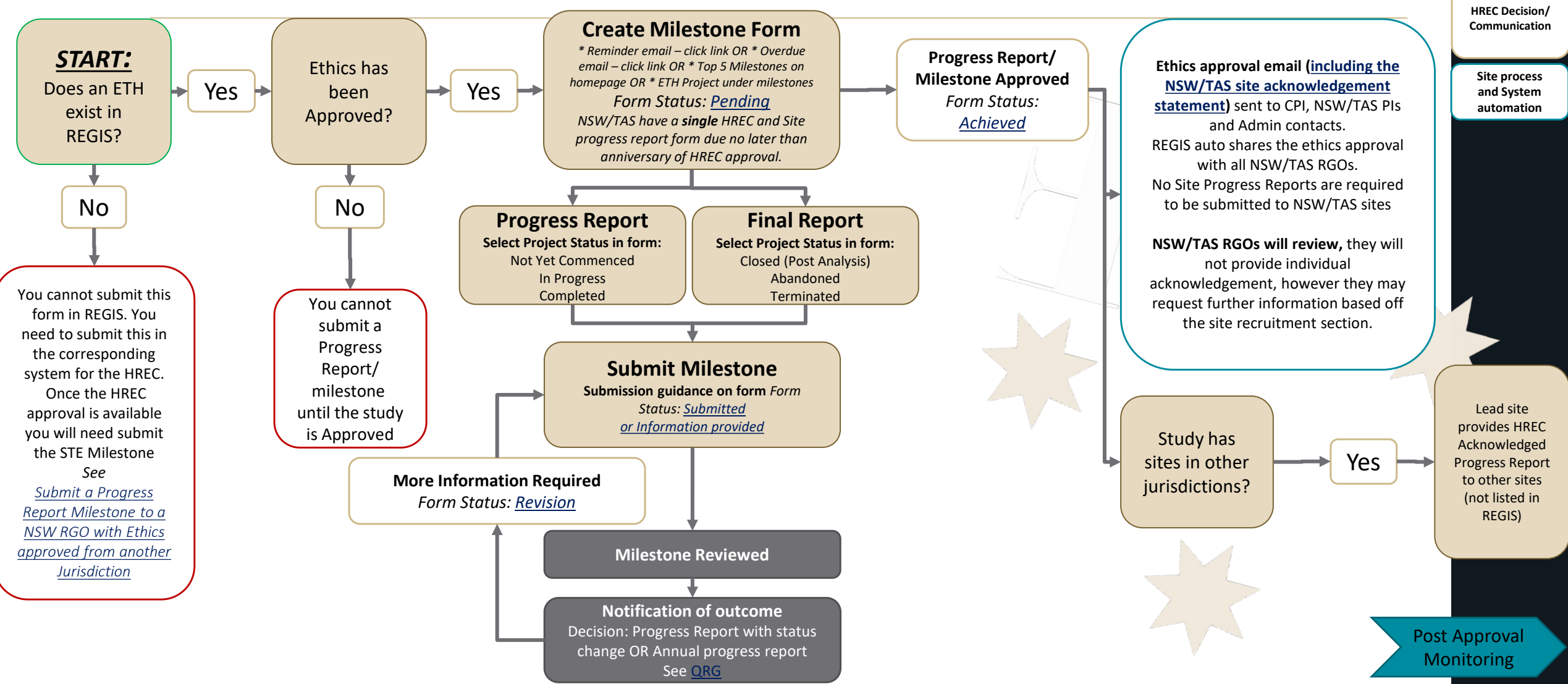

#### Submit a Safety Report to a NSW/ACT HREC and NSW RGO

Form Name: Significant Safety Issue

Definition: A safety issue that could adversely affect the safety of participants or materially impact on the continued ethical acceptability or conduct of the trial.

Resources available: Clinical Trial Safety Notification (QRG & Video), and Submission Guideline (coming soon) Guidance: NHMRC: Safety monitoring, NSW Health Specific Guidance

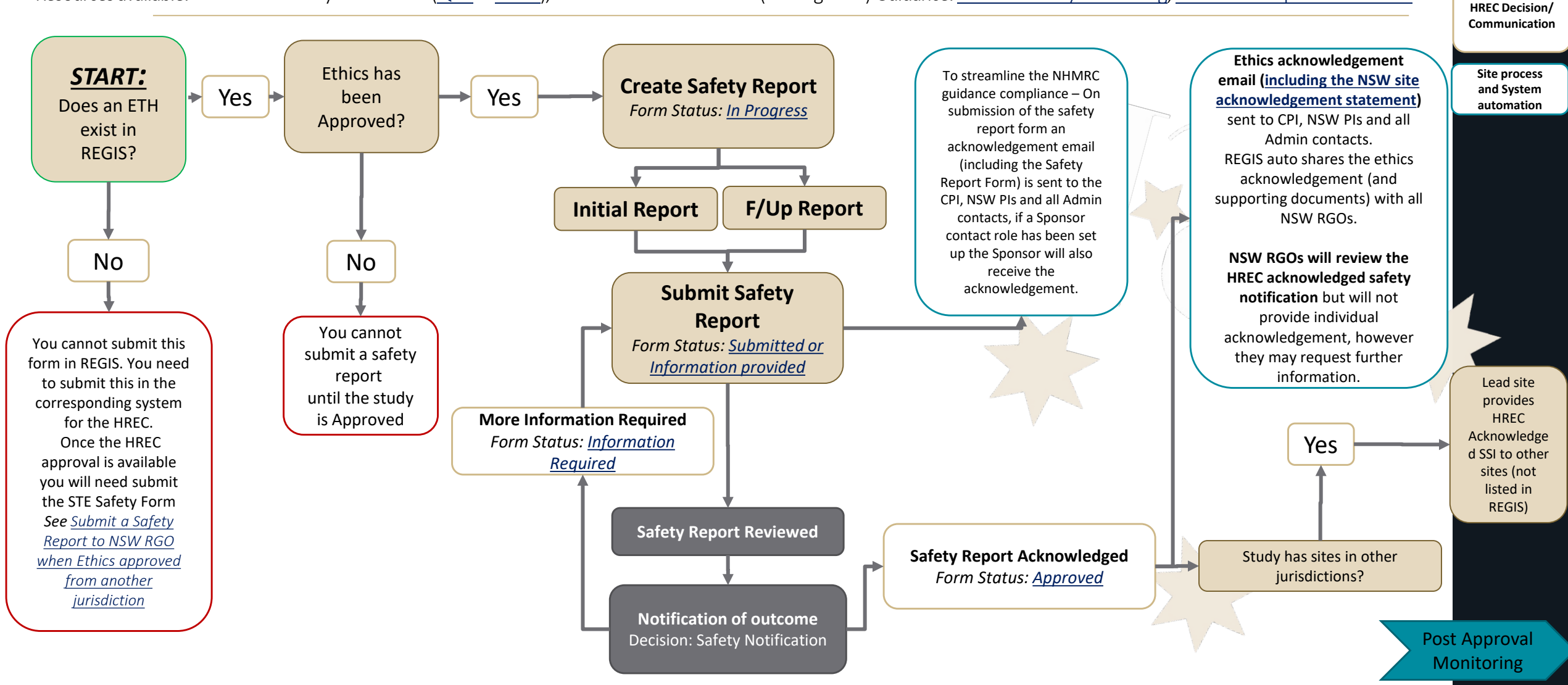

Researcher

Research Office

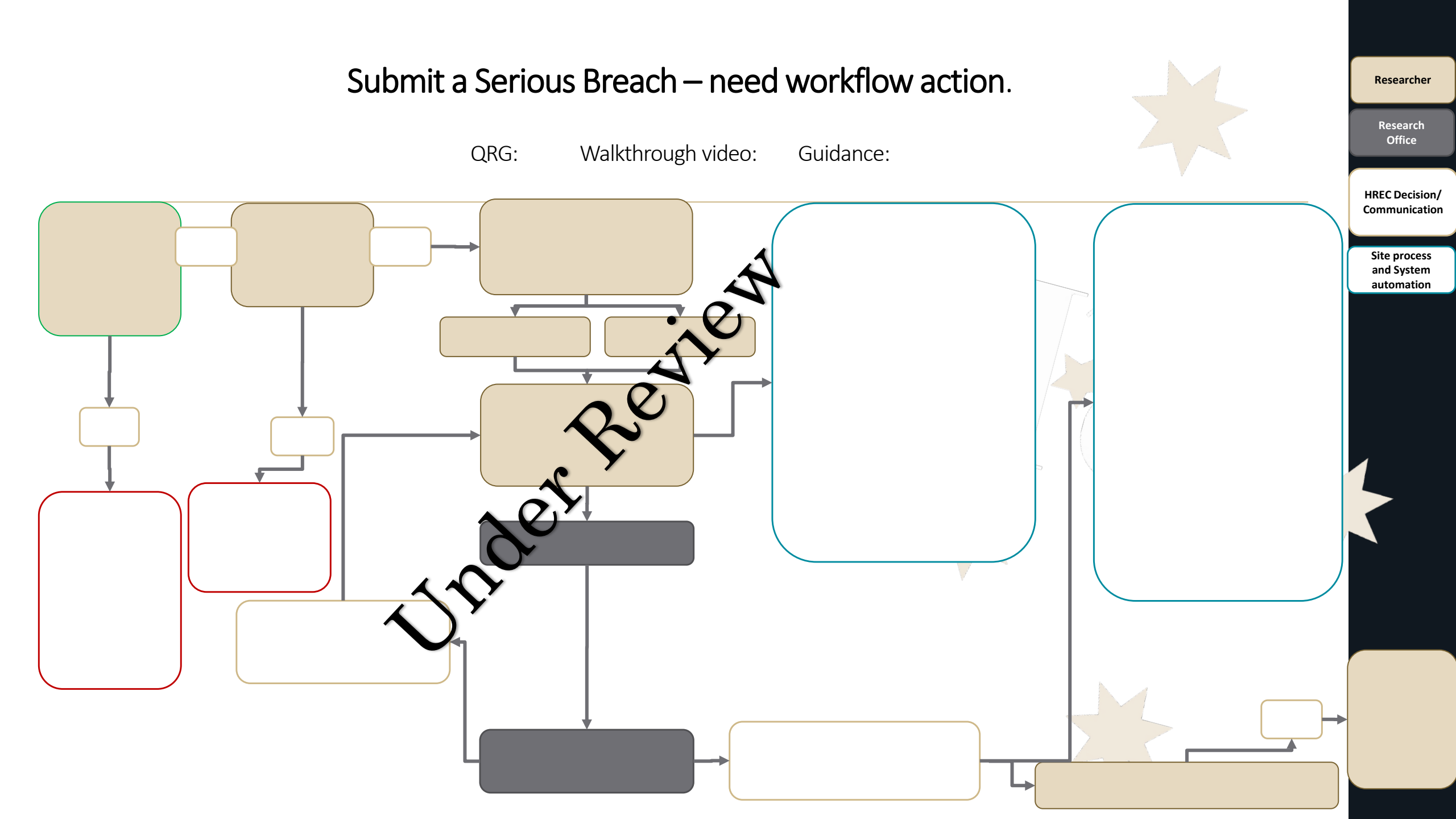

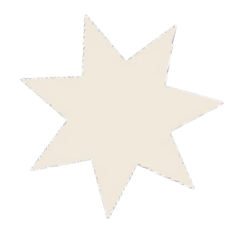

# Project Flows – Governance (Ethics in REGIS)

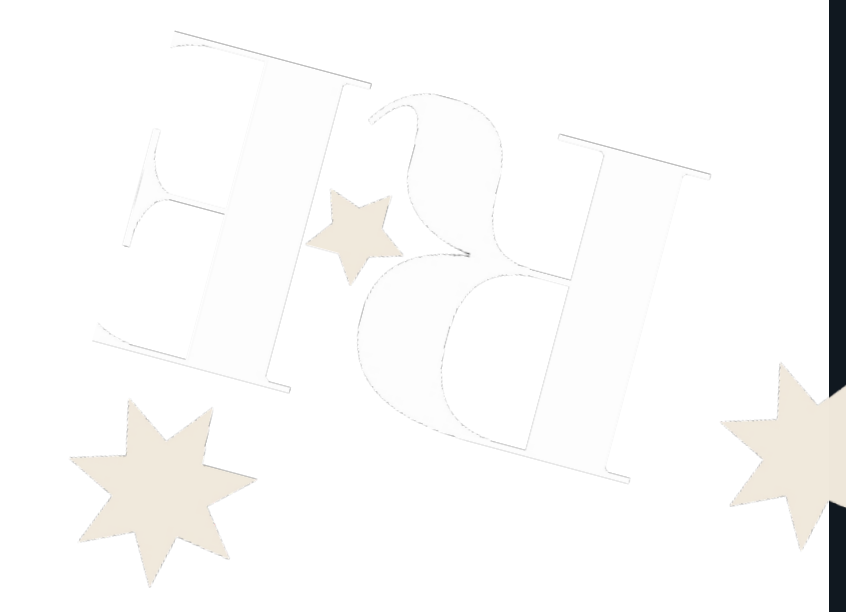

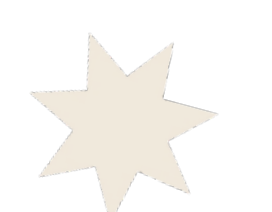

#### Submit a Site Amendment General AFTER NSW/ACT Ethics approval

Researcher

Research Office

**HREC Decision**/

Communication

Form Name: Site Amendment

Definition: a site general amendment are those affecting the conduct, design or methodology of a trial at the site and includes changes to: Study Protocol, Information previously given in the HREA, Information sheet(s) and consent form/s for participants or to any other site supporting documentation for the study.

**Resources available:** Governance Amendment – Completing and Submitting (<u>QRG</u> & <u>Video</u>), Governance Amendment - Responding to a request for information (<u>QRG</u> & Video) and Submission Guideline (coming soon)

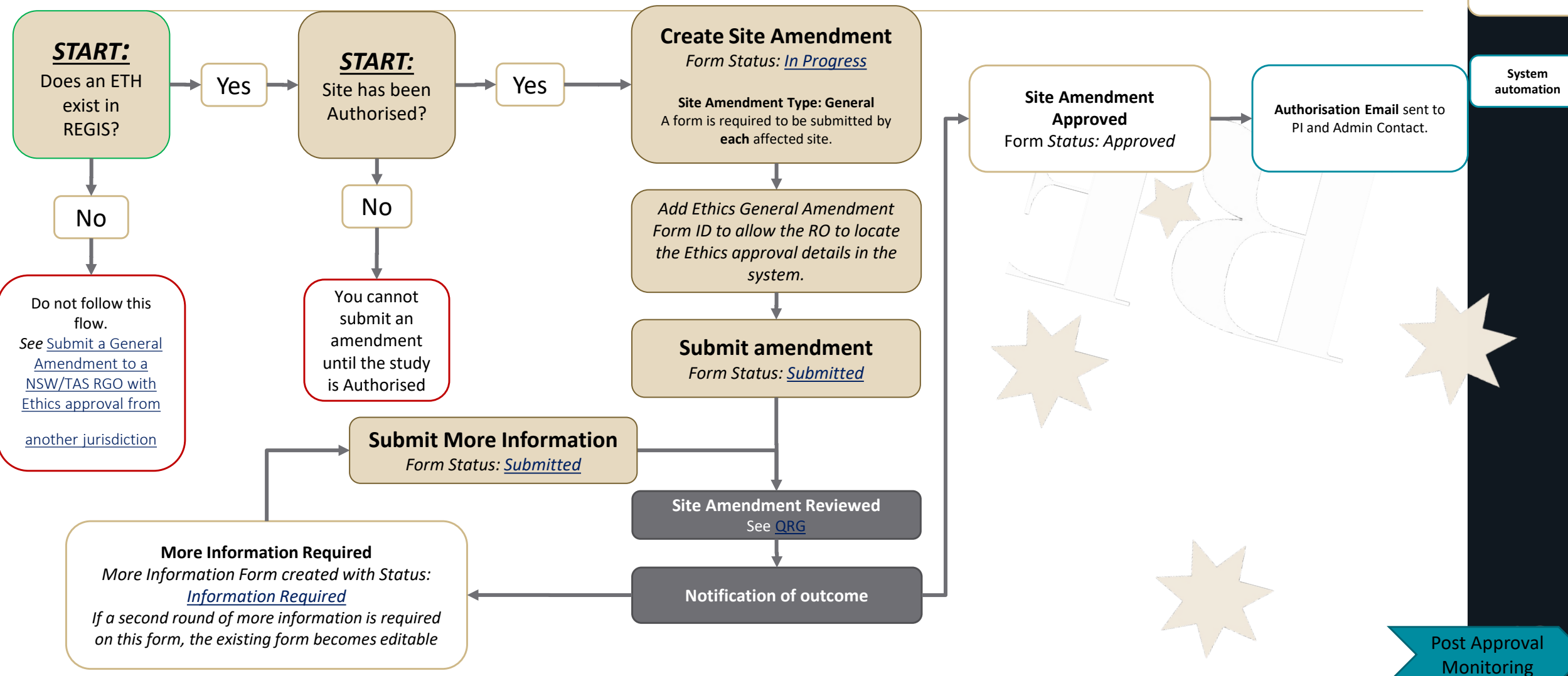

# Project Flows – Governance (Ethics from another jurisdiction)

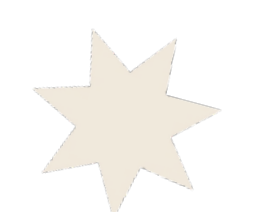

## Submit a HREC Extension notification to a NSW/TAS RGO with Ethics approval from another jurisdiction (QLD, VIC, SA, WA)

Form Name: Site Amendment

**Definition:** Notifying the Site/RGO that approval from the HREC has been granted to extend the project beyond it's original approval period. **Resources available:** Governance Amendment – Completing and Submitting (<u>ORG</u> & <u>Video</u>), and Submission Guideline (coming soon)

Research Office

Researcher

HREC Decision/ Communication

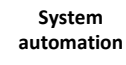

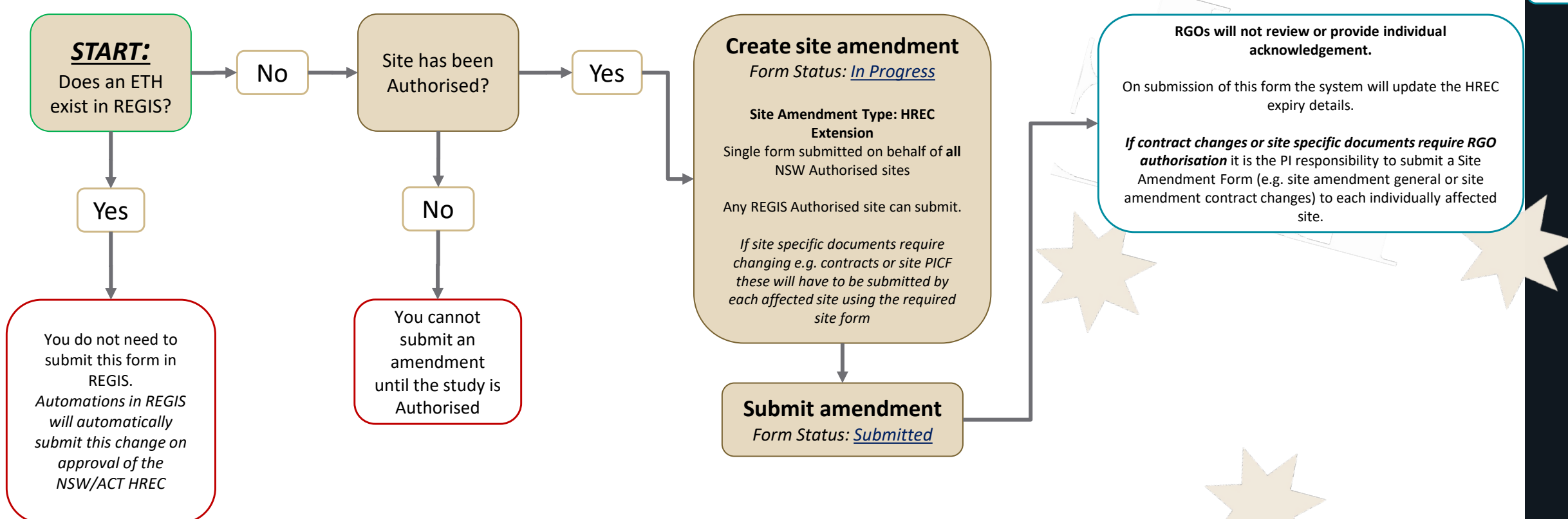

#### Post Approval Monitoring

### Submit Change of CPI Amendment to a NSW RGO with Ethics approval from another jurisdiction (QLD, VIC, SA, WA)

Form Name: Site Amendment

Definition: Notifying the Site/RGO that approval from the HREC has been granted to change the CPI. This is a single form that is submitted to ALL NSW/TAS RGOs on

submission.

Resources available: Governance Amendment - Completing and Submitting (QRG & Video), and Submission Guideline (coming soon)

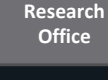

Researcher

HREC Decision/ Communication

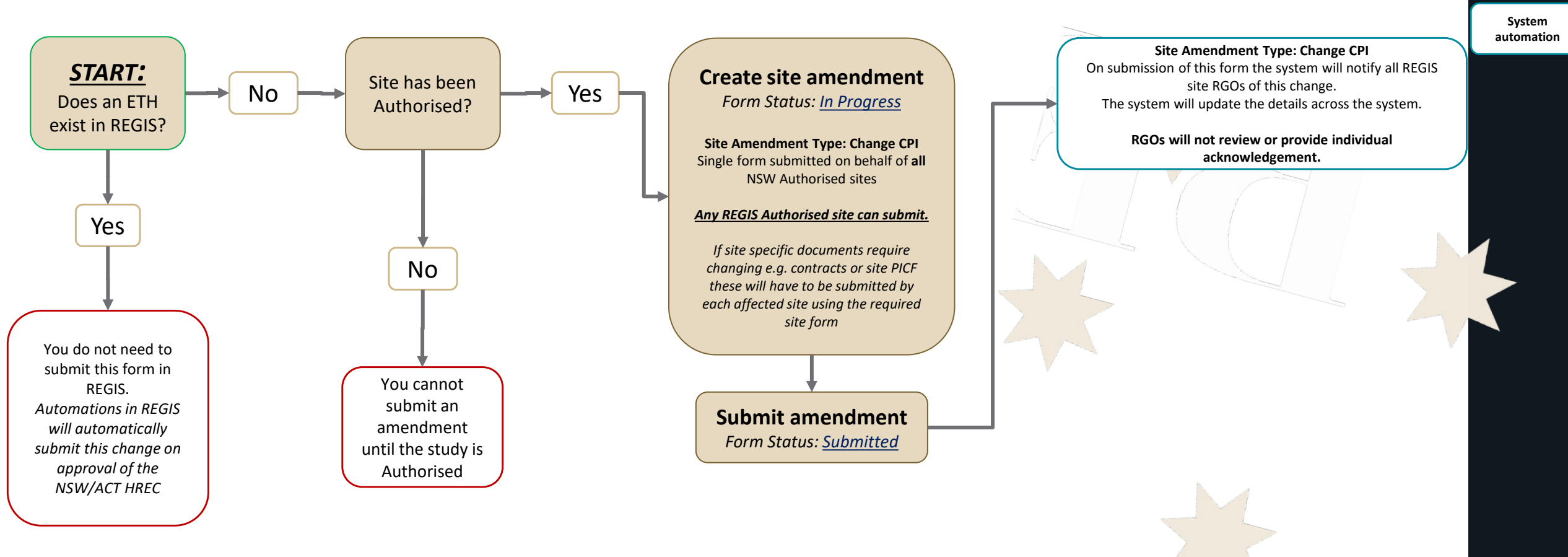

Post Approval Monitoring

## Submit a General Amendment to a NSW/TAS RGO with Ethics approval from another jurisdiction (QLD, VIC, SA, WA)

Form Name: Site amendment

Definition: a site general amendment are those affecting the conduct, design or methodology of a trial at the site and includes changes to: Study Protocol, Information previously given in the HREA, Information sheet(s) and consent form/s for participants or to any other supporting documentation for the study. Resources available: Governance Amendment – Completing and Submitting (<u>QRG</u> & <u>Video</u>), Governance Amendment - Responding to a request for information (<u>QRG</u> & Video) and Submission Guideline (coming soon)

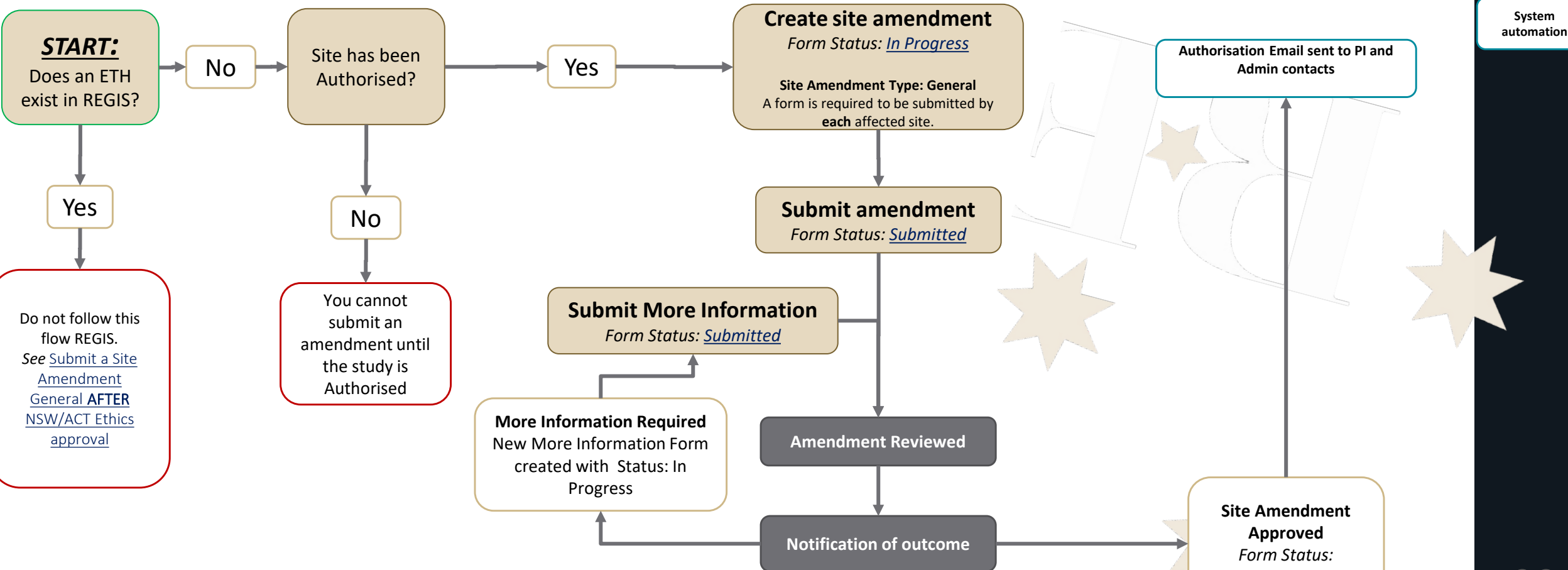

Post Approval Monitoring

Approved

Researcher

Research Office

Communication

HREC Decision/

## Submit a Change PI Amendment to a NSW RGO with Ethics approval from another jurisdiction (QLD, VIC, SA, WA)

Form Name: Site amendment

Definition: Notifying the site that the HREC have approved a change to the local PI AND providing site specific investigator requirements such as CV, evidence of GCP Resources available: Governance Amendment – Completing and Submitting (<u>QRG</u> & <u>Video</u>), Governance Amendment - Responding to a request for information (<u>QRG</u> & Video) and Submission Guideline (coming soon)

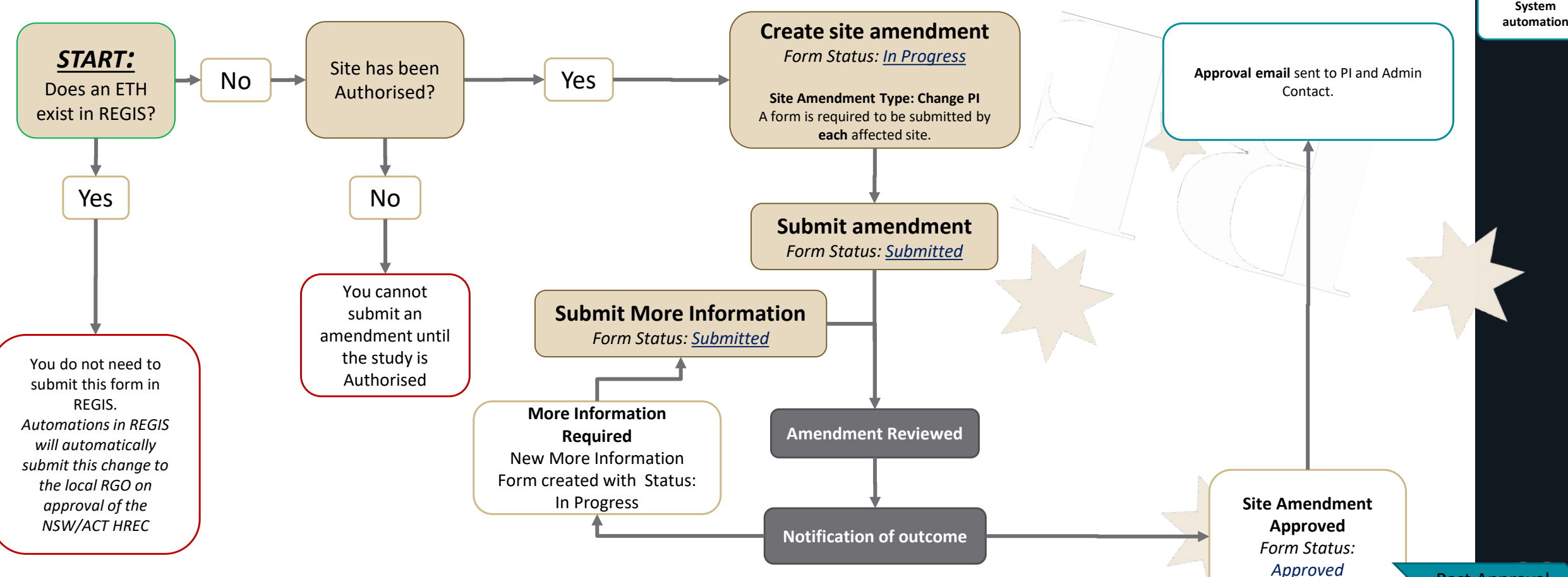

Post Approval Monitoring

Researcher

Research Office

**HREC Decision**/

Communication

### Submit an Amendment to a NSW RGO with Ethics approval from another Research Office jurisdiction (QLD, VIC, SA, WA) Add new NSW or TAS site **HREC Decision**/ QRG: Walkthrough video: Communication System P. automation 20. 24

Researcher

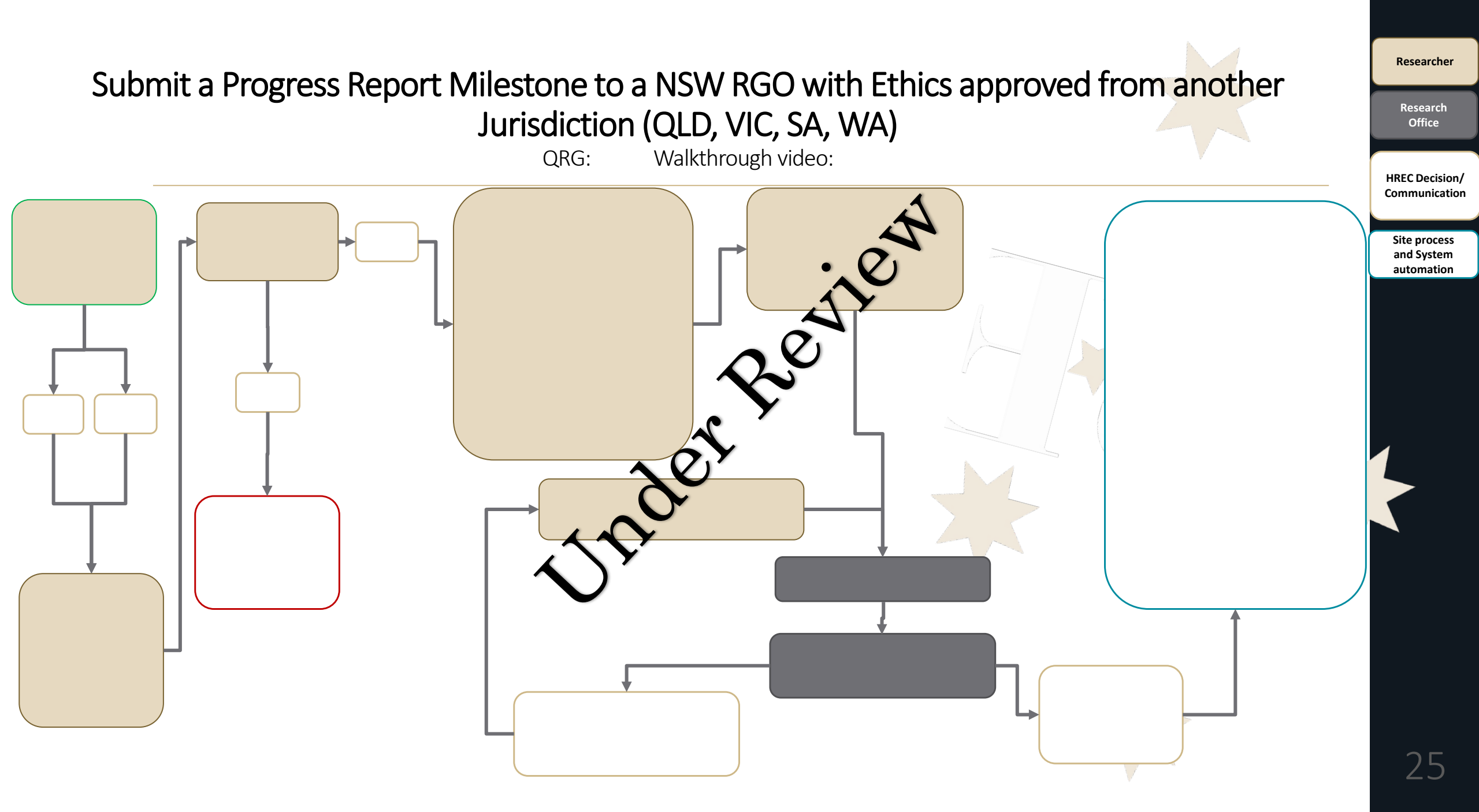

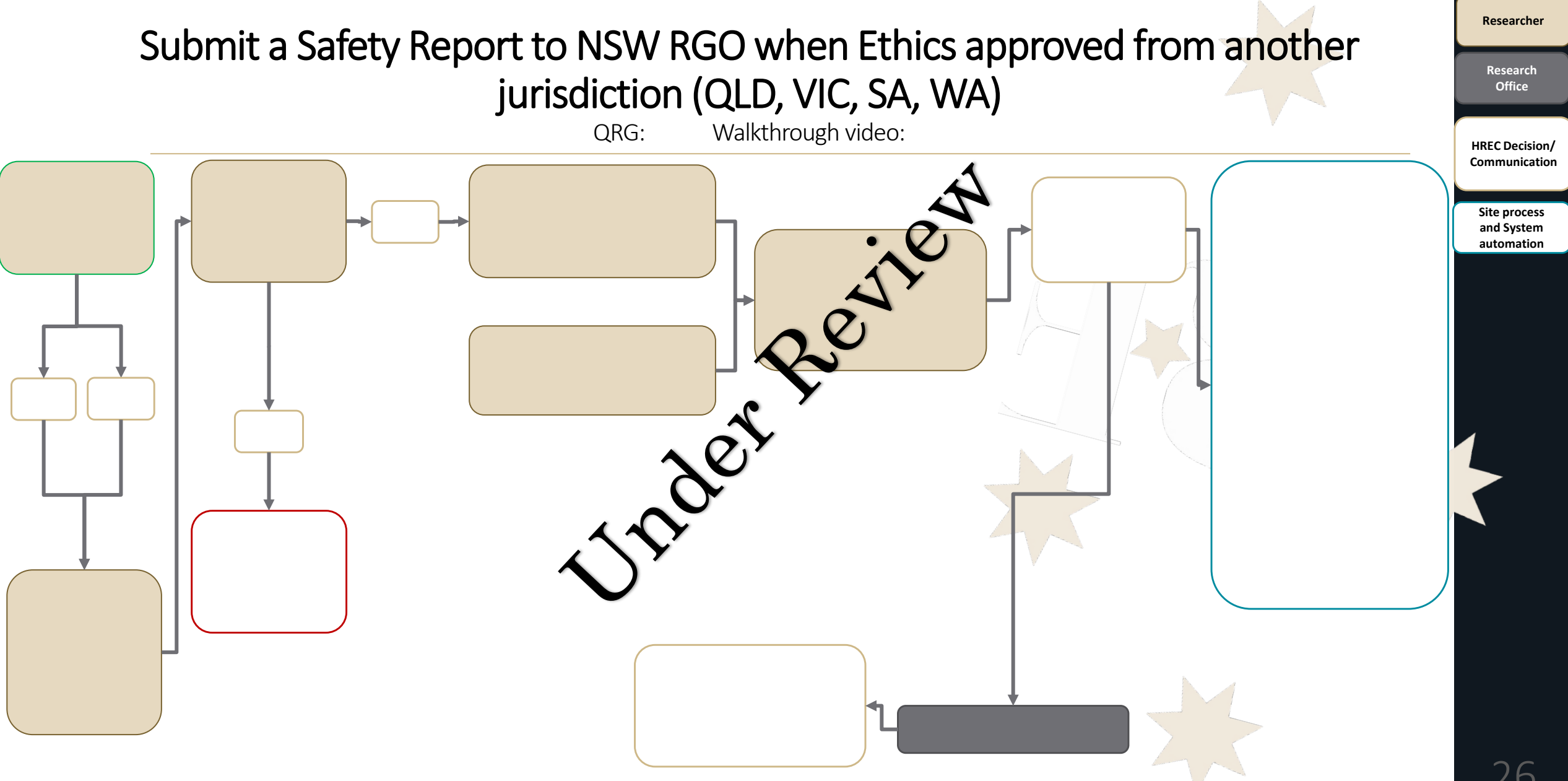

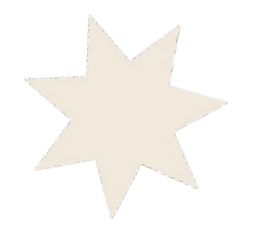

# Project Flows – Governance (Ethics not required)

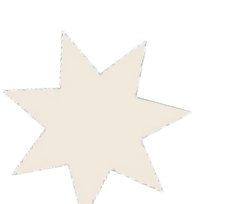

#### Submit an Amendment to a NSW RGO (Ethics approval not required)

#### Adding/Removing the Administration role and Submitter delegation authority

Form Name: Site amendment

Definition: The Administration contact is the secondary role that receives all communications. The Submitter is delegated authority from the PI to take on the administrative task of submitting forms in REGIS.

Resources available: Governance Amendment – Completing and Submitting (QRG & Video), and Submission Guideline (coming soon)

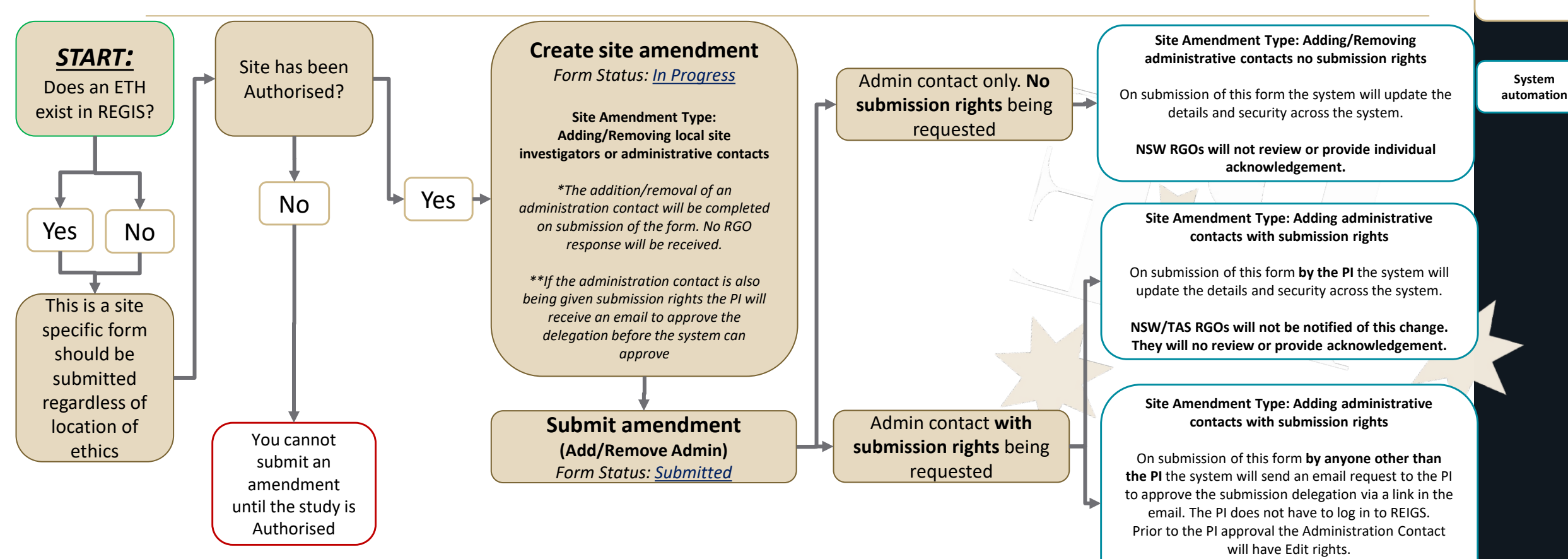

NSW/TAS RGOs will not be notified of this change. They will no review or provide acknowledgement.

> Post Approval Monitoring

Researcher

Research Office

**HREC Decision**/

Communication

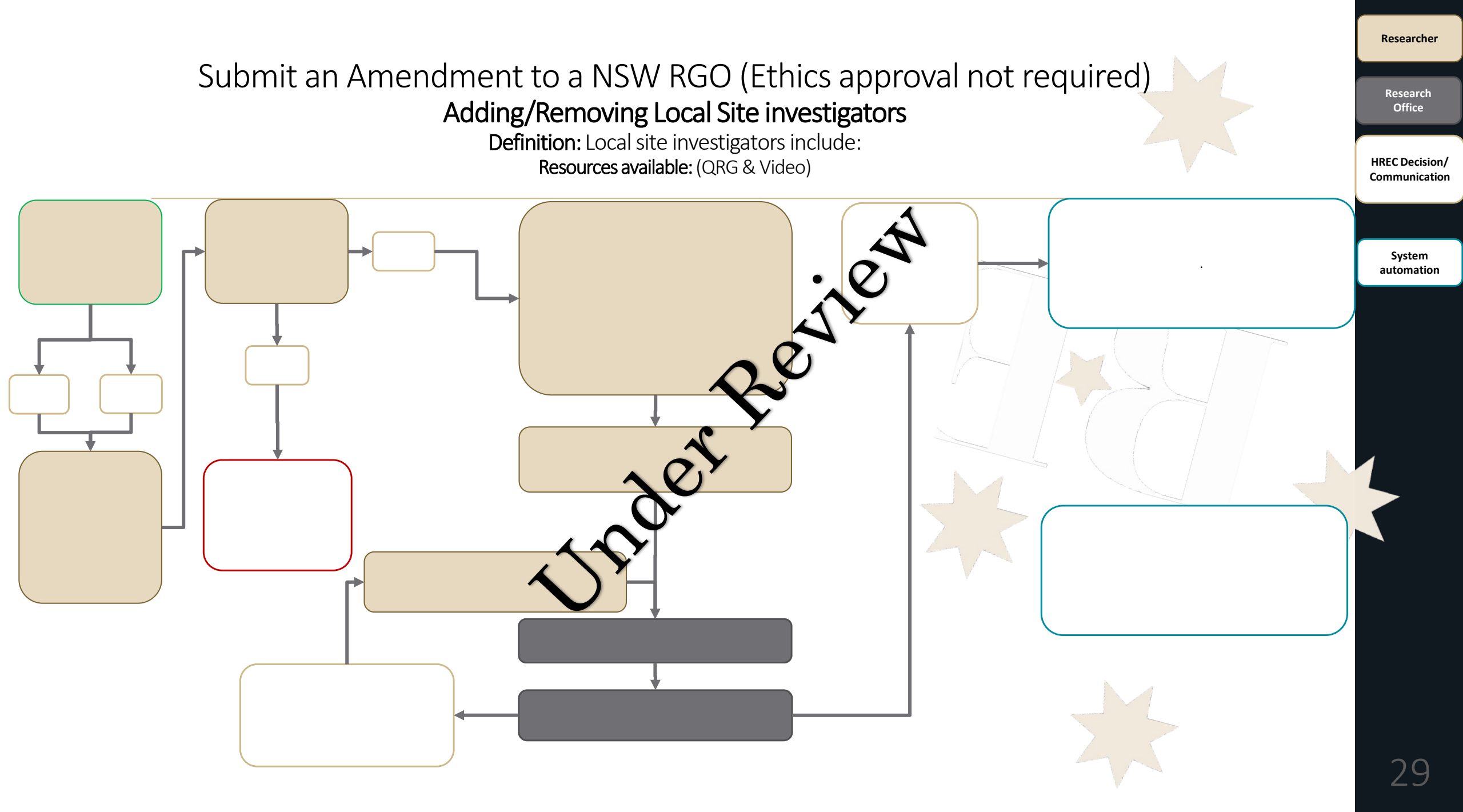

#### Submit an Amendment to a NSW RGO (Ethics approval not required) Contract Changes from a previously approved amendment

Researcher

Research

Office

HREC Decision/

Communication

Monitoring

Form Name : Site amendment

Definition: This flow is used when a change to an executed agreement is required either as a standalone action or after a General Amendment. Resources available: Governance Amendment – Completing and Submitting (<u>QRG</u> & <u>Video</u>), Governance Amendment - Responding to a request for information (QRG & Video) and Submission Guideline (coming soon)

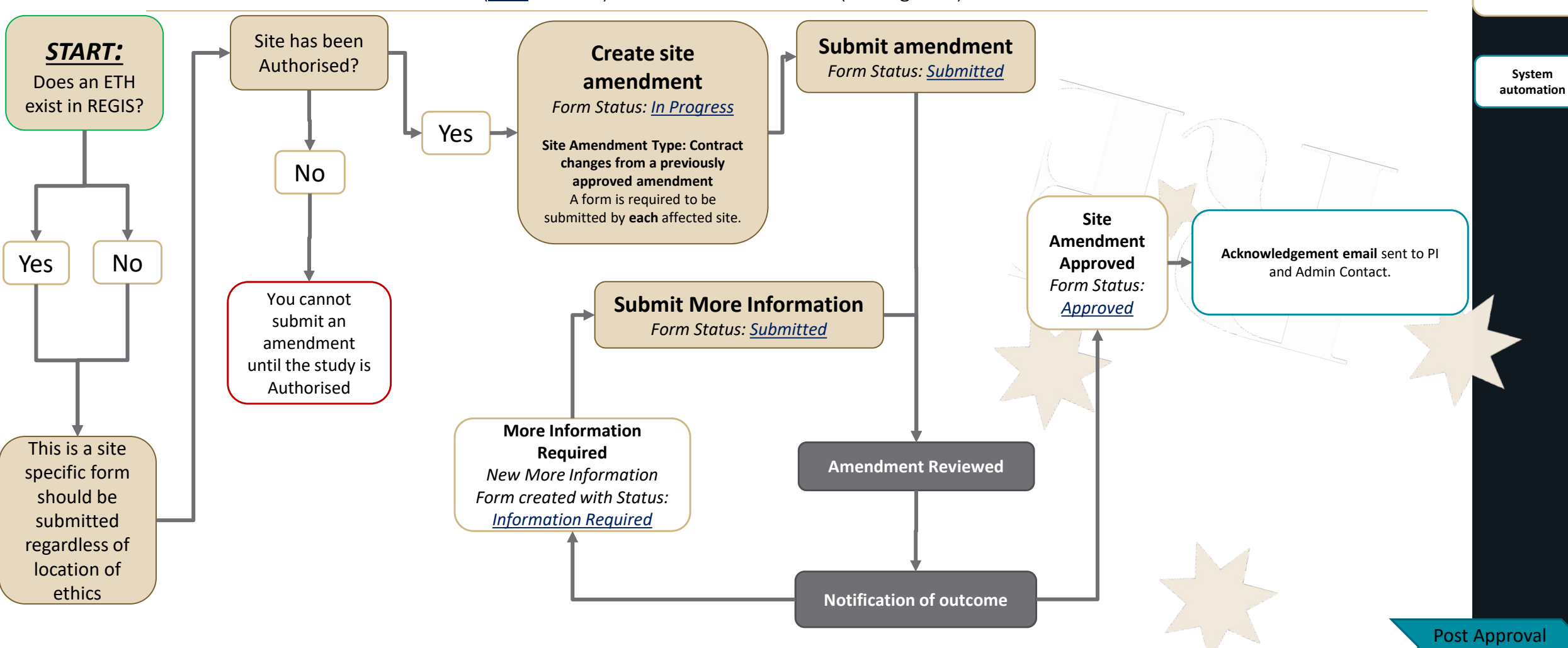

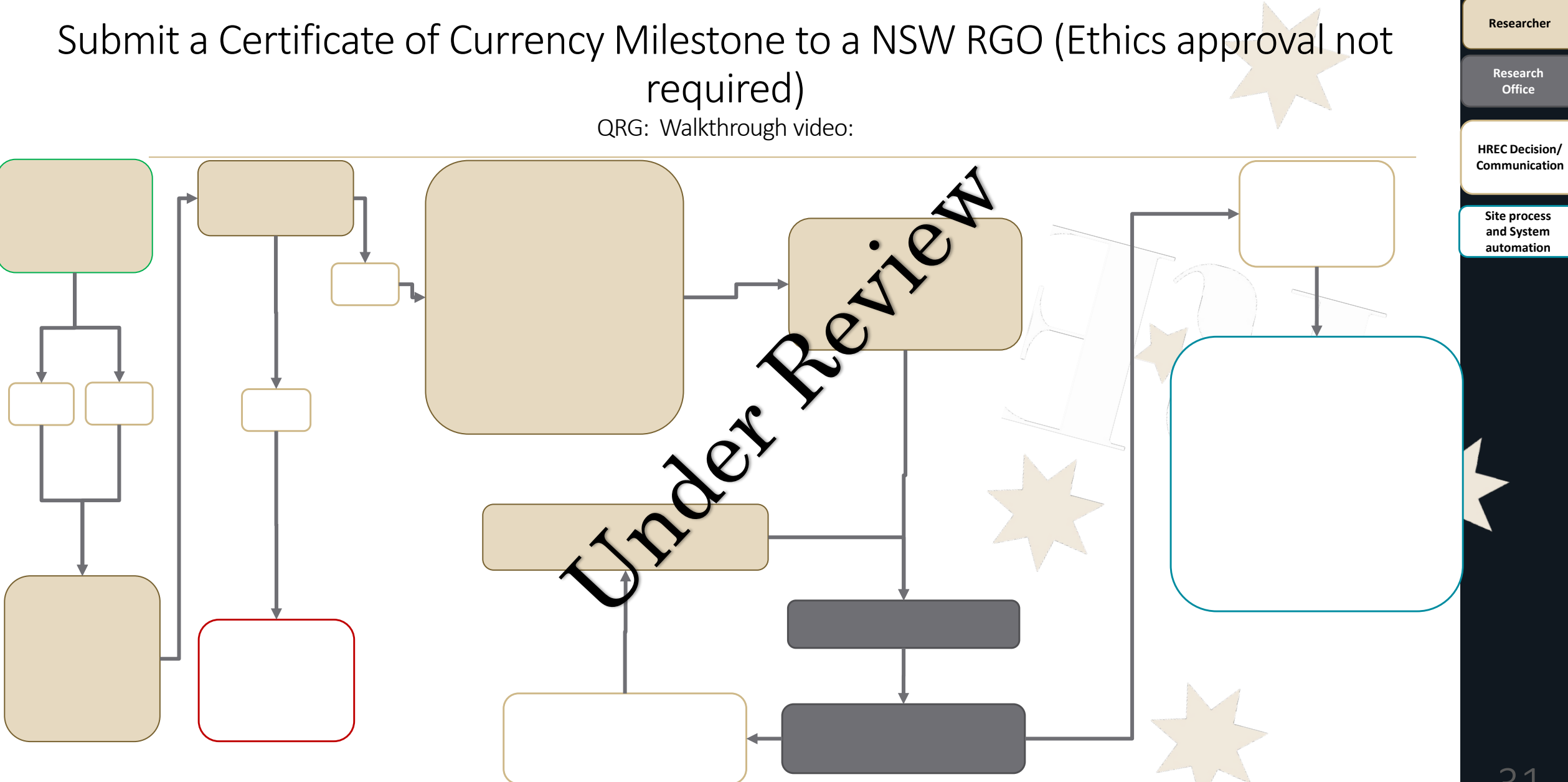

### Understanding System Driven Processes.

- Withdrawn (New Application Required)
  - The system will automatically withdraw an application that has been in the status of Ineligible for 60 days. The applicant will receive 2 reminder emails before the system withdraws the application.
  - The system will automatically withdraw an application that has had a request for information pending for 180 days.
  - A research office can communicate an expected response timeframe. If the applicant does not respond to the request in the timeframe the research office may withdraw the application.
- Suspended (Action Required by Research Team)
  - The system will automatically suspend any study that has an ethics expiry date of 12 months past.
  - (coming soon) The system will automatically suspend any study that has not submitted their annual report within 180 days of the milestone due date.